# Manual de usuario del sistema Planeación docente

URL de aplicativo: https://evaluacion.conalep.edu.mx/

1.-Dar clic en "Iniciar Sesión"

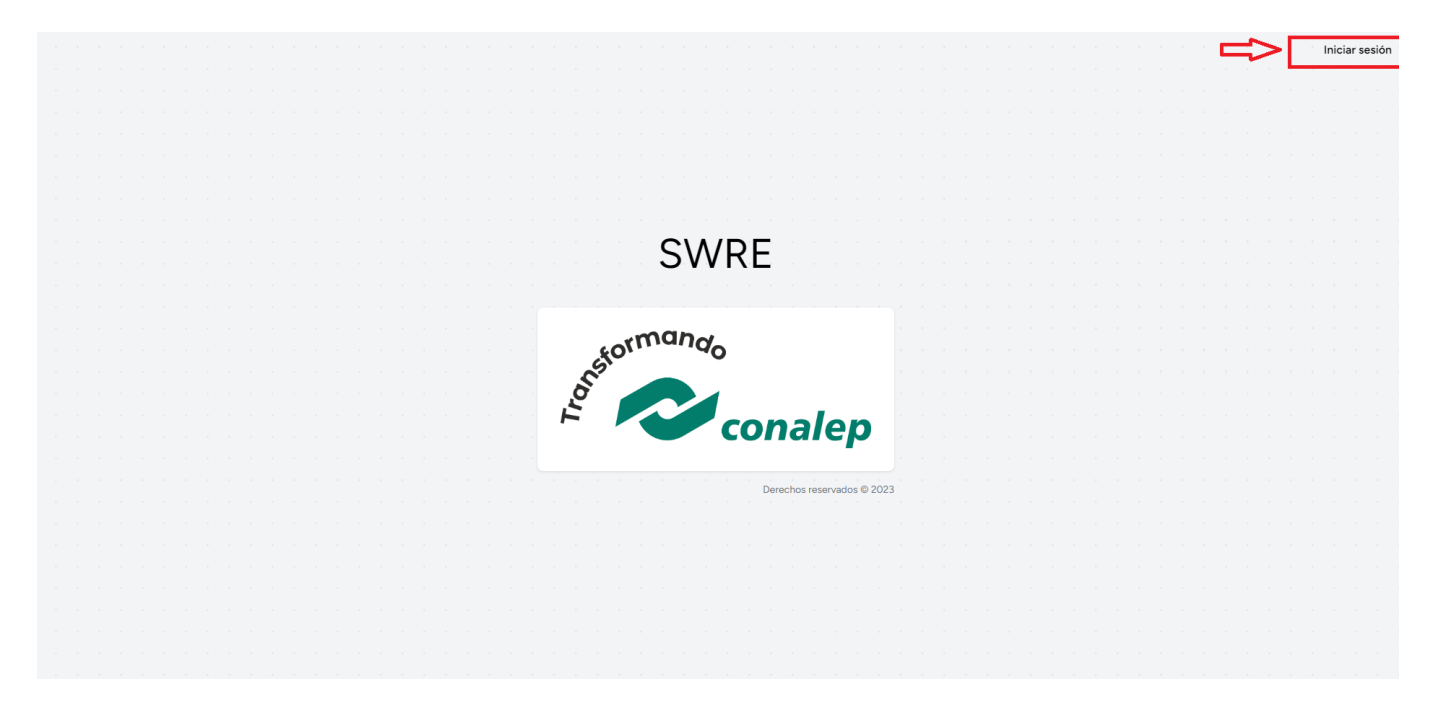

2.-Seleccionar entidad, plantel, escribir usuario y contraseña que usas en SAE docente

|                       | ep. |
|-----------------------|-----|
| Selecciona            | ~   |
| Unidad administrativa |     |
| Selecciona            | ~   |
| Clave de usuario      |     |
| Contraseña            |     |
|                       |     |

3.-Dar clic en "Calificaciones"

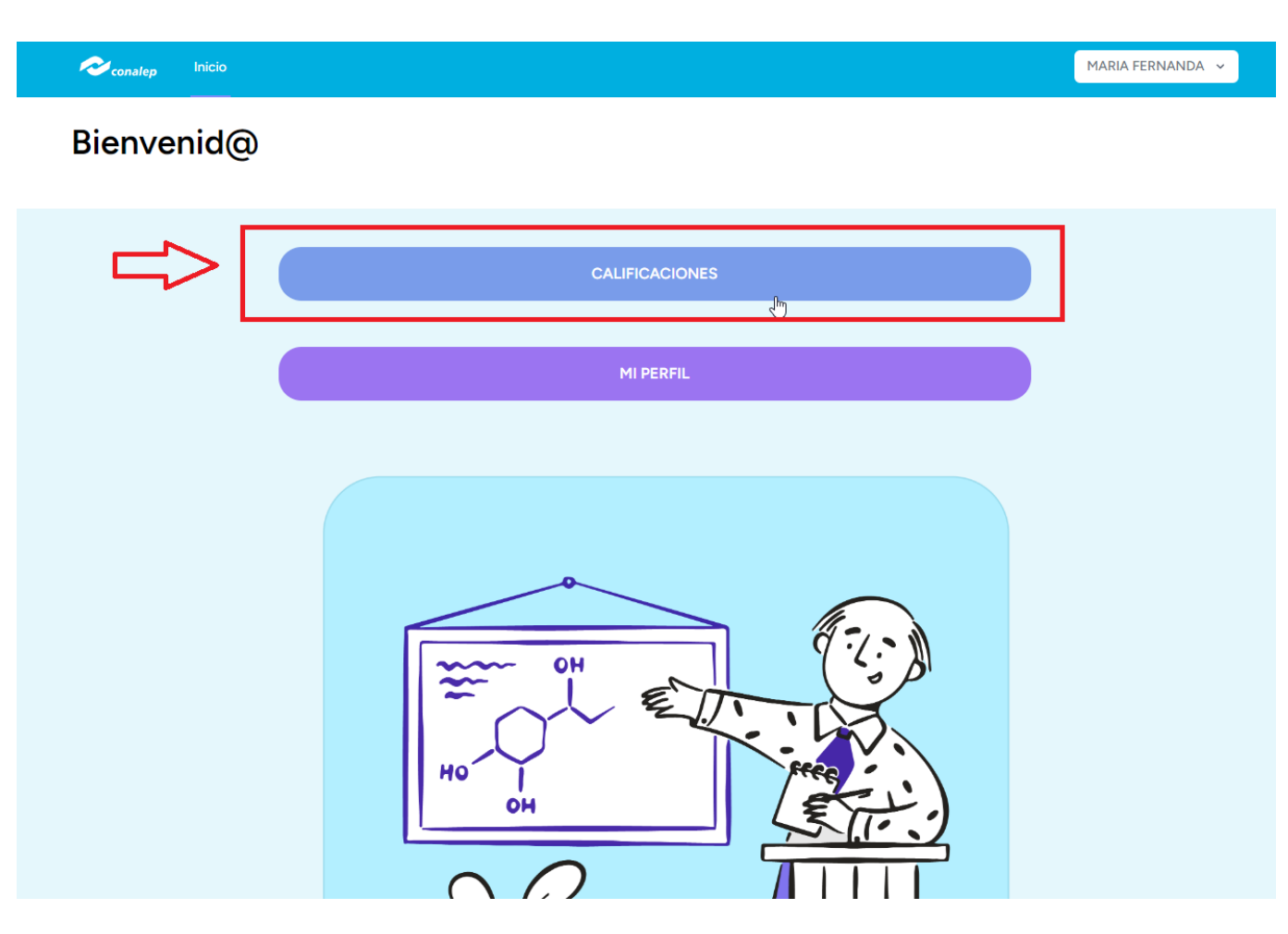

4.-Elije un grupo con el cual trabajar

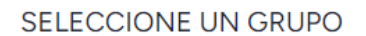

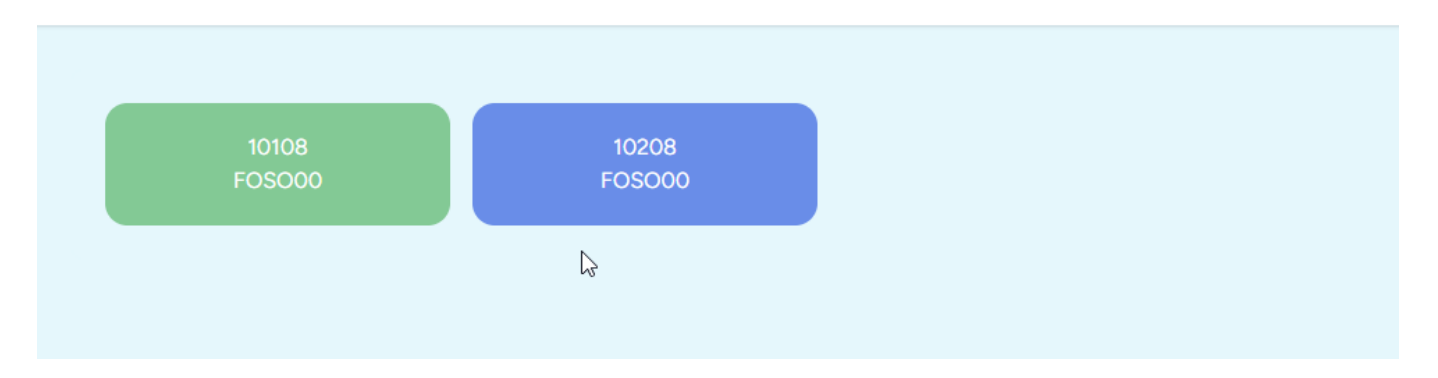

Podemos elegir entre dos formas de evaluar(alumno o indicador)

## Evaluar por indicador

1.-Seleccionar la unidad a evaluar

| Vista | Indicador                        | Vista Alumno             | Vista Sabana |  |  |  |  |  |  |  |  |
|-------|----------------------------------|--------------------------|--------------|--|--|--|--|--|--|--|--|
|       |                                  |                          |              |  |  |  |  |  |  |  |  |
|       |                                  |                          |              |  |  |  |  |  |  |  |  |
| 1     | 1-Identifica                     | ción de sí mismo (0.00)% |              |  |  |  |  |  |  |  |  |
| 2     | 2 2-Contexto humanístico (0.00)% |                          |              |  |  |  |  |  |  |  |  |

## 2.-Seleccionar el resultado de aprendizaje a evaluar

| Vista Ir   | ndicador                                                                                                    | Vista Alumno                                                                    | Vista Sabana                                                  |  |  |  |  |  |  |  |
|------------|----------------------------------------------------------------------------------------------------|---------------------------------------------------------------------------------|---------------------------------------------------------------|--|--|--|--|--|--|--|
|            |                                                                                                    |                                                                                 |                                                               |  |  |  |  |  |  |  |
|            |                                                                                                    | UE (0.00%)                                                                      |                                                               |  |  |  |  |  |  |  |
| 1 - Identi | ficación de sí m                                                                                                    | iismo (0.00)%                                                                   |                                                               |  |  |  |  |  |  |  |
|            |                                                                                                    | RA (0.00%)                                                                      |                                                               |  |  |  |  |  |  |  |
| 1          | <ul> <li>1-Cuestiona la experiencia de sí mismo, mediante significante</li> <li>culturales, políticos, históricos, tecnológicos, que constisu vida (0.00)%</li> </ul> |                                                                                 |                                                               |  |  |  |  |  |  |  |
| 2          | 2-Critica lo<br>género, am<br>vinculan con                                                                                                    | s acontecimientos ecor<br>bientales y políticos asu<br>su colectividad (0.00)%  | nómicos, sociales, de<br>umiendo roles que lo                 |  |  |  |  |  |  |  |
| 3          | 3-Interpreta<br>relación con<br>prácticas que                                                                                                    | la configuración de su<br>sus capacidades para cor<br>e conforman sus vivencias | propia experiencia en<br>nstruir la colectividad y<br>(0.00)% |  |  |  |  |  |  |  |

3.Seleccionar la actividad de evaluación a evaluar

# Vista Indicador Vista Alumno Vista Sabana UE (0.00%) 1 - Identificación de sí mismo (0.00)% RA (0.00%) Cuestiona la experiencia de sí mismo, mediante significados culturales, políticos, históricos, tecnológicos, que constituyen su vida (0.00)% AE (0.00)% 1-Elabora una reflexión escrita sobre la experiencia de sí mismo, de acuerdo con los elementos desarrollados en el árbol genealógico trabajado en las estrategias de aprendizaje correspondientes al Resultado de Aprendizaje 1.1., donde se enfatice: • ¿Por qué estoy aquí? • ¿Cuáles son las pasiones, 1 virtudes y vicios que me asemejen o diferencian de mis antepasados? • ¿Cuál es mi experiencia personal en relación al análisis familiar acerca de mis pasiones, virtudes y vicios? • ¿Cómo percibo mi entorno familiar y social de acuerdo con los diferentes momentos históricos que mis antepasados vivieron? (0.00)%

4.-Seleccionar el indicador a evaluar

## UE (0.00%)

2 - Contexto humanístico (0.00)%

# RA (0.00%)

1 - Examina los significados culturales, políticos, históricos, tecnológicos de las prácticas, discursos, instituciones y acontecimientos que constituyen su experiencia individual y los vincula a sus capacidades de construir la colectividad con base en aportes de las humanidades (0.00)%

# AE (0.00)%

 1 - Elabora una infografía sobre tus experiencias con los derechos inherentes (vida, identidad, educación y libertad de expresión) relacionándolos con la colectividad en los siguientes entornos: • Político y económico • Social, cultural e histórico • Ambiental y tecnológico (0.00)%

| IND ( | 0.00 | )% |
|-------|------|----|
|-------|------|----|

| 1 | 1-Contextualización de los derechos inherentes (0.00)% |
|---|--------------------------------------------------------|
| 2 | 2-Identificación de valores (0.00)%                    |
| 3 | 3-Relación causa-efecto (0.00)%                        |
| 4 | 4-Estructura de la Infografía (0.00)%                  |
| 5 | 5-Creatividad (0.00)%                                  |

Podemos elegir la forma en como mostrar la información de los alumnos. Por nombre, apellido paterno, apellido materno y matricula o todos a la vez

5.-Evaluar a los alumnos

| Nomb | re Primer apellido Se  | gundo apellido | Matrícula | à   |      |      |   |  |
|------|------------------------|----------------|-----------|-----|------|------|---|--|
| INFO | NOMBRE                 |                | PROMEDIO  | PON | DERA | CIÓN | i |  |
| 0    | 1 ANDUAGA DEREK RICAR  | DO             | 1.88      |     | S    | В    | Е |  |
| 1    | 2 ANTONIO BLANCA YURI  | DIA            | 27.2      | 1   | S    | В    | Е |  |
| 0    | 3 ATZIN SAMUEL IVAN    |                | 3         | 1   | S    | В    | Е |  |
| Ð    | 4 CASTELLANOS ROMINA   | SULIETHE       | 3.75      | I   | S    | В    | E |  |
| 1    | 5 CORDOVA ELIAN EDREI  |                | 3         | 1   | S    | В    | Е |  |
| 0    | 6 CRODA ENRIQUE        |                | 2.25      | 1   | S    | В    | Е |  |
| 0    | 7 CRUZ YARA EDITH      |                | 1.88      |     | S    | В    | Е |  |
| 0    | 8 DE LUNA FATIMA ESTRE | LLA            | 2.25      | 1   | S    | В    | Е |  |
| ð    | 9 DEL ANGEL DAVID ARCA | NGEL           | 3         | 1   | S    | В    | Е |  |
| •    | 10 FERNANDEZ EDGAR JE  | SUS            | 3.75      | I   | s    | в    | E |  |

6.-Dar clic en el botón guardar

ManualUsuario.md

# GRUPO 🔁 Guardar 10206 IMCH00 Vista Indicador Vista Alumno Vista Sabana UE (0.83%) 2 - Contexto humanístico (1.67)% RA (1.67%) 1 - Examina los significados culturales, políticos, históricos, tecnológicos de las prácticas, discursos, instituciones y acontecimientos que constituyen su experiencia individual y los vincula a sus capacidades de construir la colectividad con base en aportes de las humanidades (3.33)% AE (3.33)% 1 - Elabora una infografía sobre tus experiencias con los derechos inherentes (vida, identidad, educación y libertad de expresión) relacionándolos con la colectividad en los siguientes entornos: • Político y económico • Social, cultural e histórico · Ambiental y tecnológico (3.33)% IND (3.33)% 1-Contextualización de los derechos inherentes (16.67)% Nombre Primer apellido Segundo apellido Matrícula INFO NOMBRE PROMEDIO PONDERACIÓN 6 1.- ADALY 1.88

2.25

#### **Evaluar por Alumno**

1.- Seleccionar el alumno a evaluar

2.- JORGE EDMUNDO

|   | Vista Indicador        | Vista Alumno               | Vista Sabana |
|---|------------------------|----------------------------|--------------|
|   |                        |                            |              |
| - |                        | Alumno a evaluar:          |              |
|   | Seleccionar alumno     |                            | \$           |
|   | ARIAS RAMON ADALY - 2  | 80980141-9                 |              |
|   | CHAVEZ CRUZ JORGE ED   | MUNDO - 230980142-7        | · ①          |
|   | COLIAZA IZQUIERDO MAI  | RICARMEN - 230980143-5     |              |
|   | CORDOVA DOMINGUEZ A    | LEXANDER - 230980106-2     |              |
|   | DE LA CRUZ AGUILERA D/ | AVID MAGDIEL - 230980144-3 |              |
|   | FOCIL PEREZ BRAYAN - 2 | 30980145-0                 |              |
|   | GARCIA RAMOS ANGEL O   | ARRIEL - 230980146-8       | •            |

## Podemos seleccionar las unidades a visualizar

## 2.-Evaluar al alumno

| Vista lı | ndicador                      |                        | Vista Alumno      |           | Vista Sabana            |    |  |  |  |  |
|----------|-------------------------------|------------------------|-------------------|-----------|-------------------------|----|--|--|--|--|
| ARIAS RA | A<br>MON ADALY                | Alumno a evalu         | ar: ARIAS RA      |           |                         | \$ |  |  |  |  |
|          | Unidad <sup>-</sup><br>0 / 60 | 1 Un<br><b>) 1.8</b> 8 | iidad 2<br>8 / 40 | с.<br>1.8 | alificación<br>38 / 100 |    |  |  |  |  |
| UE       | RA                            | AE                     | IND               | Pon       | deraciones              | %  |  |  |  |  |
|          |                               |                        | 1                 | IS        | B E 🕧                   | 0  |  |  |  |  |
|          |                               |                        | 2 🚺               | IS        | B E 🕧                   | 0  |  |  |  |  |
|          | 1.1 🕕                         | 1.1.1 🕕                | 3 🚺               | I S       | B E 🕧                   | 0  |  |  |  |  |

## 3.-Dar clic en botón guardar

|       |                      | GR<br>10206    | UPO<br>IMCH00              |                                    |       | Guardar    |
|-------|----------------------|----------------|----------------------------|------------------------------------|-------|------------|
| Vis   | ta Indicador         |                | Vista Alumno               | Vista Sa                           | ibana |            |
| APIAS |                      | Alumno a evalu | uar: ARIAS RA              | MON ADALY                          | ^     |            |
|       |                      |                |                            |                                    |       |            |
|       | Unidad 1<br>28.8 / 6 | ں<br>0 1.8     | Jnidad 2<br><b>38 / 40</b> | Calificación<br><b>30.68 / 100</b> |       |            |
|       | DA                   | 45             | IND                        | Deadersiener                       | 84    |            |
| UE    | RA                   | AL             |                            | Ponderaciones                      | 70    | $\searrow$ |
|       |                      |                | 1 🚺                        |                                    | 3     |            |
|       |                      |                | 2 🚺                        | I S B E 🕧                          | 4.8   |            |
|       | 1.1 1 1.1.1          |                | 3 🚺                        | ISBE ()                            | 5     |            |
|       |                      |                | 4 🚺                        | I S B E 🕧                          | 3.2   |            |
|       |                      |                | 5 🕕                        | ISBE ()                            | 1.6   |            |
|       |                      |                | 1 🚺                        | ISBE()                             | 4     |            |

## Evaluar Sabana

La evaluación es la misma a la que se tenia en la "Sabana".

1.-Seleccionar la ponderacion del alumno

|         |             |                                 |                 | Vista | Indicador |       |       | Vista A | lumno | •          |      | Vist  | a Sabana |          |            |      |    |    |    |    |    |            |      |      |
|---------|-------------|---------------------------------|-----------------|-------|-----------|-------|-------|---------|-------|------------|------|-------|----------|----------|------------|------|----|----|----|----|----|------------|------|------|
| Reporte |             |                                 |                 |       |           |       |       |         |       |            |      |       |          |          |            |      |    |    |    |    |    |            |      |      |
|         | A           | В                               | С               | D     | E         | F     | G     | н       | 1     | J          | К    | L     | м        | N        | 0          | Р    | Q  | R  | S  | т  | U  | V          | W    | х    |
| 1       |             |                                 |                 |       |           |       |       |         |       |            |      |       |          | Unidad 1 |            |      |    |    |    |    |    | ▼          |      |      |
| 2       |             |                                 |                 |       |           |       |       |         |       |            |      |       |          |          |            |      |    |    |    |    |    |            |      |      |
| 3       |             |                                 |                 |       |           |       |       |         |       | AE (7 %) 🔻 |      |       |          |          | AE 1 (20%) |      |    |    |    |    |    | AE 1 (20%) |      |      |
| 4       |             |                                 |                 |       |           |       |       |         |       | 2          | 3 🔻  | 4 🔻   |          |          |            |      |    |    |    |    |    |            |      | 5 🔻  |
| 5       | Matricula   | Nombre                          | Aprovechamiento | 1.1.1 | 1.2.1     | 1.3.1 | 2.1.1 | 2.2.1   |       | 30 '       | 25 🔻 | 0 🔻   |          | 20 🔻     | 20 🔻       | 20 🔻 |    |    |    |    |    |            | 25 🔻 | 10 🔻 |
| 6       | 230980096-5 | ACOSTA LOPEZ ANGEL RUBEN        | 100             | 100   | 100       | 100   | 100   | 100     | E     | E          | el 🛛 | E 7   | EV       | E        | EV         | E    | EV | ΕV | EV | E  | E  | E          | E    | E    |
| 7       | 230980097-3 | ALEJO RODRIGUEZ PAMELA          | 100             | 100   | 100       | 100   | 100   | 100     | E     | E          | 1    | E     | E        | E        | E          | E    | E  | E  | E  | E  | E  | E          | E    | E    |
| 8       | 230980140-1 | ARACEN ORTIZ PERLA NOEMI        | 100             | 100   | 100       | 100   | 100   | 100     | E     | E          | S    | E 7   | E        | E        | E          | E    | E  | E  | E  | E  | E  | E          | E    | E    |
| 9       | 230980098-1 | AVALOS CONTRERAS MARIA YAJAIRA  | 100             | 100   | 100       | 100   | 100   | 100     | E     | E          | в    | E     | E        | E        | E          | E    | E  | E  | E  | E  | E  | E          | E    | E    |
| 10      | 230980099-9 | BARJAU ARIAS AXEL JESUS         | 100             | 100   | 100       | 100   | 100   | 100     | E     | E          | E    | Ε     | E        | E        | E          | E    | EV | E  | E  | E  | E  | E          | E    | E    |
| 11      | 230980100-5 | BAUTISTA ALEJANDRO JENRRY DAVID | 100             | 100   | 100       | 100   | 100   | 100     | E     | Е          | N/P  | E . 7 | E        | E        | E          | E    | E  | E  | E  | ΕV | E  | E          | E    | E    |
| 12      | 230980101-3 | CAMACHO ARIAS FANNY LIZBETH     | 100             | 100   | 100       | 100   | 100   | 100     | EV    | Е          | -    | E 7   | E        | E V      | E V        | ΕV   | E  | E  | E  | E  | ΕV | ΕV         | E 🔻  | E    |

## 2.-Una vez terminado de evaluar el grupo, dar clic en guardar

| GRUPO<br>10106 IMCH00 | 🔁 Guardar |
|-----------------------|-----------|
|                       | <br>      |

|       | Vista Indicador Vista Alumno |       |      |      |           |      |      | Vista Sabana |      |         |      |      |      |      |      |           |      |      |      |      |         |      |       |      |
|-------|------------------------------|-------|------|------|-----------|------|------|--------------|------|---------|------|------|------|------|------|-----------|------|------|------|------|---------|------|-------|------|
|       |                              |       |      |      |           |      |      |              |      |         |      |      |      |      |      |           |      |      |      |      |         |      |       |      |
| F     | G                            | н     | 1    | J    | К         | L    | м    | N            | 0    | P       | Q    | R    | S    | т    | U    | V         | w    | х    | Y    | Z    | AA      | AB   | AC    | AD   |
|       |                              |       |      |      |           |      |      |              |      | Unida   | id 1 |      |      |      |      |           |      | ▼    |      |      |         |      | Unida | d 2  |
|       |                              |       |      |      |           |      |      |              |      |         |      |      |      |      |      |           |      |      |      |      |         |      |       |      |
|       |                              |       |      | A    | E 1 (20%) |      |      |              |      | AE 1 (2 | 20%) |      |      |      | A    | E 1 (20%) |      |      |      | AE   | 1 (15%) |      |       |      |
|       |                              |       | 1.▼  |      |           |      |      |              |      |         |      |      |      |      |      |           |      |      |      |      |         |      |       |      |
| 1.3.1 | 2.1.1                        | 2.2.1 | 15 🔻 | 30 🔻 | 25 🔻      | 20 🔻 | 10 🔻 | 20 🔻         | 20 🔻 | 20 🔻    | 15 🔻 | 15 🔻 | 10 🔻 | 15 🔻 | 25 🔻 | 25 🔻      | 25 🔻 | 10 🔻 | 25 🔻 | 25 🔻 | 25 🔻    | 15 🔻 | 10 🔻  | 15 🔻 |
| 100   | 100                          | 100   | EV   | E    | E         | E    | E    | E            | E    | E       | E    | E    | E    | E    | E    | E         | E    | E    | E    | E    | E       | E    | EV    | E    |
| 100   | 100                          | 100   | EV   | E    | E         | E    | E    | E            | E    | E       | E    | E    | E    | E    | E    | E         | E    | E    | E    | E    | E       | E    | E     | E    |
| 100   | 100                          | 100   | E    | E    | E         | E    | E    | E            | E    | E       | E    | E    | E    | E    | E    | E         | E    | E    | E    | E    | E       | E    | EV    | E    |
| 100   | 100                          | 100   | EV   | E    | E         | E    | E    | E            | E    | E       | E    | E    | E    | E    | E    | E         | E    | E    | EV   | E    | E       | E    | EV    | E    |
| 100   | 100                          | 100   | E    | E    | E         | E    | E    | E            | E    | E       | E    | E    | E    | E    | E    | E         | E    | E    | E    | E    | E       | E    | E     | E    |
| 100   | 100                          | 100   | EV   | E    | E         | EV   | E    | E            | EV   | E       | E    | EV   | E    | EV   | E    | E         | E    | E    | EV   | E    | E       | E    | EV    | E    |
| 100   | 100                          | 100   | EV   | E    | E         | EV   | E    | E            | EV   | E       | E    | E    | E    | E    | E    | E         | E    | E    | E    | E    | E       | E    | EV    | E    |
| 100   | 100                          | 100   | E    | E    | E         | E    | E    | E            | E    | E       | E    | E    | E    | E    | E    | E         | E    | E    | E    | E    | E       | E    | EV    | E    |
| 100   | 100                          | 100   | E    | E    | E         | E    | E    | E            | E    | E       | E    | E    | E    | E    | E    | E         | E    | E    | E    | E    | E       | E    | EV    | E    |
| 100   | 100                          | 100   | E    | E    | E         | E    | E    | E            | E    | E       | E    | E    | E    | E    | E    | E         | E    | E    | E    | E    | E       | E    | EV    | E    |
| 100   | 100                          | 100   | E    | E    | E         | E    | E    | E            | E    | E       | E    | E    | E    | E    | E    | E         | E    | E    | E    | E    | E       | E    | EV    | E    |
| 100   | 100                          | 100   | EV   | E    | E         | E    | E    | E            | E    | E       | E    | E    | E    | E    | E    | E         | E    | E    | E    | E    | E       | E    | EV    | E    |
| 100   | 100                          | 100   | E    | E    | E         | E    | E    | E            | E    | E       | E    | E    | E    | E    | E    | E         | E    | E    | E    | EV   | E       | E    | EV    | E    |
| 100   | 100                          | 100   | E    | E    | E         | E    | E    | E            | E    | E       | E    | E    | E    | E    | E    | E         | E    | E    | E    | E    | E       | E    | EV    | E    |
| 100   | 100                          | 100   | EV   | E    | E         | E    | E    | E            | E    | E       | E    | E    | E    | E    | E    | E         | E    | E    | E    | E    | E       | E    | EV    | E    |
| 100   | 100                          | 100   | E    | E    | E         | E    | E    | E            | E    | E       | E    | E    | E    | E    | E    | E         | E    | E    | E    | E    | E       | E    | EV    | E    |
| 100   | 100                          | 100   | E    | E    | E         | E    | E    | E            | E    | E       | E    | E    | E    | E    | E    | E         | E    | E    | E    | E    | E       | E    | E     | E    |
| 100   | 100                          | 100   | E    | E    | E         | E    | E    | E            | E    | E       | E    | E    | E    | E    | E    | E         | E    | E    | E    | E    | E       | E    | E     | E    |
| 100   | 100                          | 100   | E    | E    | E         | E    | E    | E            | E    | E       | E    | E    | E    | E    | E    | E         | E    | E    | E    | E    | E       | E    | E     | E    |
| 100   | 100                          | 100   | E    | E    | E         | E    | E    | E            | E    | E       | E    | E    | E    | E    | E    | E         | E    | E    | E    | E    | E       | E    | E     | E    |
| 100   | 100                          | 100   | E    | E    | E         | E    | E    | E            | E    | E       | E    | E    | E    | E    | E    | E         | E    | E    | E    | E    | E       | E    | E     | E    |

## Puedes generar un reporte de todo lo evaludado en formato excel

|   |      |       | Vista | Indicador |      |      | Vista     | a Alumno |      |          | Vist       | a Sabana |      |      |      |  |  |  |  |  |  |
|---|------|-------|-------|-----------|------|------|-----------|----------|------|----------|------------|----------|------|------|------|--|--|--|--|--|--|
|   |      |       |       |           | 4    | >[   | E F       | leporte  |      |          |            |          |      |      |      |  |  |  |  |  |  |
|   | E    | F     | G     | Н         | 1    | J    | К         | L        | М    | N        | 0          | Р        | Q    | R    | S    |  |  |  |  |  |  |
|   |      |       |       |           |      |      |           |          |      | Unidad 1 |            |          |      |      |      |  |  |  |  |  |  |
|   |      |       |       |           |      |      | RA 1      |          |      | RA 2 🔻   |            |          |      |      |      |  |  |  |  |  |  |
|   |      |       |       |           |      | A    | E 1 (20%) |          | ▼    |          | AE 1 (20%) |          |      |      |      |  |  |  |  |  |  |
|   |      |       |       |           | 1.▼  |      |           | 4 🔻      | 5 🔻  |          |            |          |      | 5 🔻  | 6 🔻  |  |  |  |  |  |  |
| 1 | .2.1 | 1.3.1 | 2.1.1 | 2.2.1     | 15 🔻 | 30 🔻 | 25 🔻      | 20 🔻     | 10 🔻 | 20 🔻     | 20 🔻       | 20 🔻     | 15 🔻 | 15 🔻 | 10 🔻 |  |  |  |  |  |  |
|   | 100  | 100   | 100   | 100       | E    | EV   | E         | E        | E    | E        | E          | E        | E    | E    | E    |  |  |  |  |  |  |
|   | 100  | 100   | 100   | 100       | E    | E    | E         | E        | E    | E        | E          | E        | E    | E    | E    |  |  |  |  |  |  |
|   | 100  | 100   | 100   | 100       | E    | E    | E         | E        | E    | E        | E          | E        | E    | E    | E    |  |  |  |  |  |  |

**NOTA**: Procura dar clic en guardar la menor cantidad de veces. Registra la mayor cantidad de evaluaciones y después guarda

Como podemos darnos cuenta, es la misma dinámica de evaluación que la 'Sabana', solo que en este caso está dividida por Unidades, Resultados, Actividades e Indicadores, así como se muestra a continuación o por alumno individual.Si se desea evaluar por sabana, es la misma dinamica que se tenia

#### ManualUsuario.md

| U. Admin.: Aguascalientes II |                                    | Unidades            |                           |      |      |     |        |      | 5    |     |      |      |      | Unidad L |     |       |      |     |      |      |   |     |   | Unic ad 2 |      |   |   |     |   |
|------------------------------|------------------------------------|---------------------|---------------------------|------|------|-----|--------|------|------|-----|------|------|------|----------|-----|-------|------|-----|------|------|---|-----|---|-----------|------|---|---|-----|---|
| Periodo Esc.: 12324-S        |                                    |                     | Resultados de aprendizaje |      |      |     |        |      |      | R   | R/.1 |      |      | R/ 2     |     |       | RA 3 |     |      | R/ 1 |   |     |   | R/ 2      |      |   |   |     |   |
| Acreditacion: Ordinario      |                                    | Actividad a Evaluar |                           |      |      |     | r      | AE 1 | (5%) |     |      | AE 1 | 15%) |          | A   | 1 (20 | 6)   |     | AE 1 | 30%) |   |     |   | AE 1      | 30%) |   |   |     |   |
|                              | MODELO EDUCATIVO: 2023             | Indica              |                           |      |      |     | adores | 1    | 2    | 3   | 4    | 1    | 2    | 3        | 4   | 1     | 2    | 3   | 1    | 2    | 3 | 4   | 1 | 2         | 3    | 4 | 5 | 6   |   |
|                              | Nombre                             | %                   | 1.1.1                     | 1.2. | 1 1. | 3.1 | 2.1.1  |      | 30%  | 30% | 35%  | 5%   | 35%  | 35%      | 25% | 5%    | 50%  | 45% | 5%   | 40%  |   | 15% |   | 15%       | 20%  |   |   | 20% |   |
| 200630490-7                  | ALVAREZ HERNANDEZ NUBIA JATZIRI    | (                   | ) (                       | ) (  | 0    | 0   | 0      | C    | ) -  | -   | -    | -    | -    | -        | -   | -     | -    | -   | -    | -    | - | -   | - | -         | -    | - | - | -   | - |
| 200631087-0                  | BOBADILLA XIMENA ELIZABETH         | (                   | ) (                       | )    | 0    | 0   | 0      | 0    | ) -  | -   | -    | -    | -    | -        | -   | -     | -    | -   | -    | -    | - | -   | - | -         | -    | - | - | -   | - |
| 200630156-4                  | CISNEROS ROMO PAOLA                | (                   | ) (                       | ) (  | 0    | 0   | 0      | 0    | ) -  | -   | -    | -    | -    | -        | -   | -     | -    | -   | -    | -    | - | -   | - | -         | -    | - | - | -   | - |
| 200630950-0                  | GARCIA ROMO MIA GUADALUPE          | 0                   | ) (                       | )    | 0    | 0   | 0      | C    | ) -  | -   | -    | -    | -    | -        | -   | -     | -    | -   | -    | -    | - | -   | - | -         | -    | - | - | -   | - |
| 200630697-7                  | GUATEMALA PEREZ CITLALLY           | (                   | ) (                       | )    | 0    | 0   | 0      | C    | ) -  | -   | -    | -    | -    | -        | -   | -     | -    | -   | -    | -    | - | -   | - | -         | -    | - | - | -   | - |
| 200630085-5                  | GUTIERREZ CLAUDIA DANIELA          | (                   | ) (                       | )    | 0    | 0   | 0      | 0    | ) -  | -   | -    | -    | -    | -        | -   | -     | -    | -   | -    | -    | - | -   | - | -         | -    | - | - | -   | - |
| 200630607-6                  | JARA VALDEZ GEORGINA               | (                   | ) (                       | )    | 0    | 0   | 0      | C    | ) -  | -   | -    | -    | -    | -        | -   | -     | -    | -   | -    | -    | - | -   | - | -         | -    | - | - | -   | - |
| 200630394-1                  | JUAREZ REGALADO FERNANDA NATHALIE  | 0                   | ) (                       | )    | 0    | 0   | 0      | C    | ) -  | -   | -    | -    | -    | -        | -   | -     | -    | -   | -    | -    | - | -   | - | -         | -    | - | - | -   | - |
| 200631110-0                  | MACIAS GAMEZ LESLIE MICHELLE       | (                   | ) (                       | )    | 0    | 0   | 0      | 0    | ) -  | -   | -    | -    | -    | -        | -   | -     | -    | -   | -    | -    | - | -   | - | -         | -    | - | - | -   | - |
| 200630468-3                  | MACIAS VALTIERRA JOLETTE ESMERALDA | (                   | ) (                       | )    | 0    | 0   | 0      | 0    | ) -  | -   | -    | -    | -    | -        | -   | -     | -    | -   | -    | -    | - | -   | - | -         | -    | - | - | -   | - |
| 170630671-7                  | MARES VAZQUEZ DANIELA MONTSERRAT   |                     | ) (                       | ) (  | 0    | 0   | 0      | 0    | ) -  | -   | -    | -    | -    | -        | -   | -     | -    | -   | -    | -    | - | -   | - | -         | -    | - | - | -   | - |